# **CERTIFICADOS Y CONSTANCIAS FIRMA DIGITALIZADA**

## **IMPORTANTE:**

- No debes tener deuda pendiente del periodo académico previo o anterior a este.
- Debes tener registrada, por lo menos, una matrícula.
- Para conocer una breve descripción de los documentos que puedes solicitar, haz clic **aquí**.

## **REGISTRO DEL TRÁMITE:**

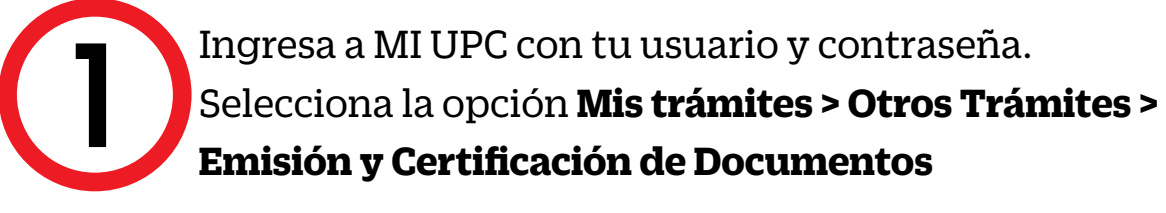

| Consultar estado<br>Realizar trámites de carrera | JUSTIFICACIÓN DE INASISTENCIAS Y/O<br>Reprogramación de evaluaciones                                                         | EMISIÓN Y CERTIFICACIÓN DE DOCUMENTOS                                                                                                    |
|--------------------------------------------------|----------------------------------------------------------------------------------------------------|----------------------------------------------------------------------------------------------------|
| Otros Trámites                                   | Si eres deportista destacado puedes realizar aqui la<br>justificación de inasistencias y/o reprogramación de<br>evaluaciones | Solicita tus constancias, certificados y silabos que<br>validen tu formación académica. Descárgalos con<br>firmas digitalizadas. También certifica tus documentos |
|                                                  | Realiza tu solicitud aqui                                                                                                    | 🕢 Realiza tu sobcitud aqui                                                                                                    |

Aparecerán todas las Constancias y/o Certificados que puedes solicitar. Elige la opción firma digitalizada.

| NSTANCIAS ACADÉMIGAS                            |    |            |                    |   |                            |    |          |
|-------------------------------------------------|----|------------|--------------------|---|----------------------------|----|----------|
| DESCRIPCIÓN                                     |    | VER MODELO | TIPO DE FIRMA      |   | TIEMPO MAX. DE<br>ATENCIÓN |    | INGRESAR |
| CONSTANCIA DE PROMEDIOS PONDERADOS              | 1  | -          | FIRMA DIGITALIZADA | × | AUTOMÁTICO                 | I. | 0        |
| CONSTANCIA DE NO BAJA ACADÉMICA - DISCIPLINARIA | 3  | 1          | FIRMA DIGITALIZADA | • | AUTOMÁTICO                 | I  | 0        |
| CONSTANCIA DE MATRÍCULA                         | 1  | *          | FIRMA DIGITALIZADA | ۲ | AUTOMÁTICO                 | 1  | Ð        |
| CONSTANCIA DE CREACIÓN DE LA UPC                | 1  | *          | FIRMA DIGITALIZADA |   | AUTOMÁTICO                 | I  | O        |
| CONSTANCIA DE SISTEMA DE CALIFICACIÓN           | ũ. | *          | FIRMA DIGITALIZADA | * | AUTOMÁTICO                 | Ĩ  | Ð        |

Una vez que ingreses, aparecerá una pantalla con las indicaciones, selecciona Vista Previa

| CONSTANCIA DE MATRÍCULA - FIRMA DIGITALIZADA | Importa      | nte                                                                                                    |
|----------------------------------------------|--------------|----------------------------------------------------------------------------------------------------|
| Datos de Solicitud                           | Ø            | Definicion: Documento que acredita la última matricula del alumno.                                                                                                    |
| Precio del tràmite: S./ soles                | G            | Tiempo: Automático.                                                                                                    |
| Modalidad de paco                            | 3            | Precio del tràmite: Este tràmite tiene un costo de 5/ 48 .                                                                                                    |
| PAGAR EN BANCO                               | 5            | Modalided de Pago:<br>- Pondes craitat el pago en los hannos autotizados últeritizados (ECP y Sociatizado)                                                                                                    |
| VISTA PREVIA                                 | <b>1</b> −_@ | Tener en cuenta lo siguiente:                                                                                                    |
| VOLVER                                       |              | <ul> <li>Si le refiras del presente semestre académico o periodo, la constancia indicará que le encuentras matriculado en condición o         <ul> <li>Si ferres cludes, puedes absolverías a través de Contacto Vieti. Sigue a Plana UPC en Viologíace y mantente informado de tenentos cara fi.</li> </ul> </li> </ul> |

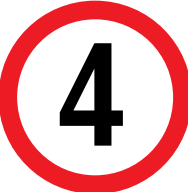

3

Verifica que los datos son los correctos, marca la opción "Estoy de acuerdo con los datos y foto de esta constancia" y selecciona Enviar

| and permanent in all yours                                                                                     | ama                                                            |                           |
|----------------------------------------------------------------------------------------------------|----------------------------------------------------------------|---------------------------|
| All and a second second second second second second second second second second second second second second se | •                                                              |                           |
|                                                                                                    |                                                                |                           |
|                                                                                                    |                                                                | 100                       |
|                                                                                                    |                                                                | ~                         |
|                                                                                                    | CONSTANCIA DE MATRICULA                                        | <u> </u>                  |
|                                                                                                    | a bosto hatero a la preside finata e                           | Carrier Service           |
|                                                                                                    | 10HC onotice that at matter 2006 AND/RES VELA COLO             | 44 <sup>1</sup> 83.001000 |
|                                                                                                    | (114 YOM I REPORT AT THEY'R HARTING & 25 M AN                  | 1 6e 2018 / eecus         |
|                                                                                                    | terry sold consideration is called its Advection               | In Steven y Friedure      |
|                                                                                                    | Table 2 woman a gallow 2 (FQ                                   |                           |
|                                                                                                    | The mapping in particular and state of the data for the second |                           |
|                                                                                                    |                                                                |                           |
|                                                                                                    |                                                                | 0 di etter il 200         |
|                                                                                                    |                                                                |                           |
|                                                                                                    |                                                                |                           |
|                                                                                                    |                                                                |                           |
|                                                                                                    |                                                                |                           |
|                                                                                                    |                                                                |                           |
|                                                                                                    |                                                                |                           |
|                                                                                                    |                                                                |                           |
|                                                                                                    |                                                                |                           |
|                                                                                                    |                                                                | 100                       |
|                                                                                                    | 1.1                                                            |                           |
|                                                                                                    |                                                                | 22                        |
|                                                                                                    |                                                                |                           |

Finalmente, aparecerá una pantalla que indica el registro del trámite y el monto a pagar. Recuerda que tienes 1 día útil para realizar el pago en bancos autorizados, de lo contrario el trámite se anulará.

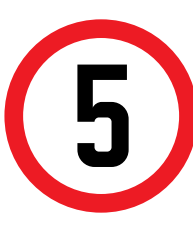

Una vez realizado el pago, podrás descargar el trámite solicitado ingresando a Mis Trámites > Consultar Estado > Consulta de Emisión y Certificación de Documentos

| TRÁMITES EN CURSO      | Detalles      |                                              |            |          |       |  |  |  |  |
|------------------------|---------------|----------------------------------------------|------------|----------|-------|--|--|--|--|
| Accesos Rápidos        | NO.           |                                              | INICIO DE  | TIEMPO   |       |  |  |  |  |
| 🕥 Calendario Académico | SOLICITUD     | DESCRIPCION DEL TRAMITE                      | ATENCIÓN   | ATENCIÓN | ESTA  |  |  |  |  |
| O Contacto web         | 40764         | CONSTANCIA DE MATRÍCULA - FIRMA DIGITALIZADA | 17/01/2019 | ONLINE   | PROCE |  |  |  |  |
| Ocontacto UPC          | DATOS DE PAGO |                                              |            |          |       |  |  |  |  |
|                        | Modalidad     | oe pago: CARGAR A BOLETA                     |            |          |       |  |  |  |  |
|                        | Tota          | l a Pagar. S/ 48 soles                       |            |          |       |  |  |  |  |
|                        | ESTADO DEL D  | OCUMENTO                                     |            |          |       |  |  |  |  |
|                        |               | ENTREGADO                                    |            |          |       |  |  |  |  |
|                        | DESCARG       | AR DOCUMENTO                                 |            |          |       |  |  |  |  |

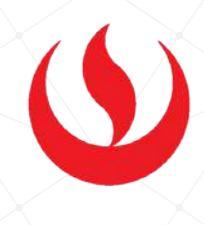

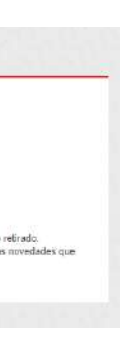

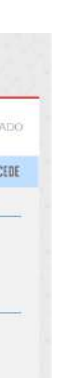

### **RECUERDA:**

- Todos los documentos que la UPC pone a tu disposición han sido validados y te servirán para realizar diversos trámites tanto a nivel nacional como en el extranjero.
- Verifica los requisitos que te pide la institución en donde presentarás tu constancia y/o certificado antes de ingresar la solicitud. Así estarás seguro de realizar el trámite correcto.
- La universidad no emite documentos traducidos; por ello, si requieres una constancia o certificado en inglés, primero debes solicitarlo en español a través de la plataforma MI UPC y posterior a ello debes enviarlo a traducir con un traductor colegiado.